## PASSOS A SEGUIR PER INSTAL·LAR LA ICONA D'ACCES DIRECTA

## Pels mòbils "Android"

En son la majoria (85%) com els Samsung, Huawei, Xiaomi, LG, Sony, Google, Bq, Nokia, etc.

- En el mòbil obrim el navegador "Google".
- Li demanem que busqui <u>https://www.aulasabadell.cat</u> i cliquem.
- Quan s'obra la pàgina per pantalla, cliquem sobre els tres puntets que es mostren a la dreta, a dalt de la pantalla.
- De les opcions que ofereix escollim "Afegir a pantalla d'inici" i li posem el nom "Aula Universitària" i cliquem perquè quedi.
- o I ja tenim la icona en el mòbil !
- o Si cliquem damunt seu ja hi accedim directes

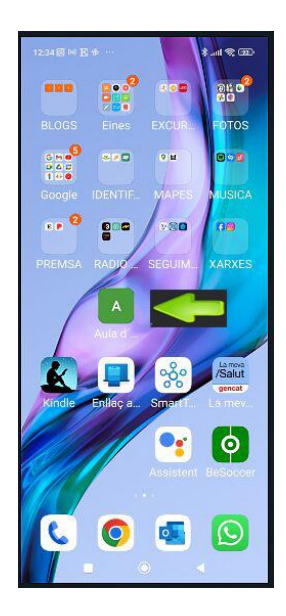

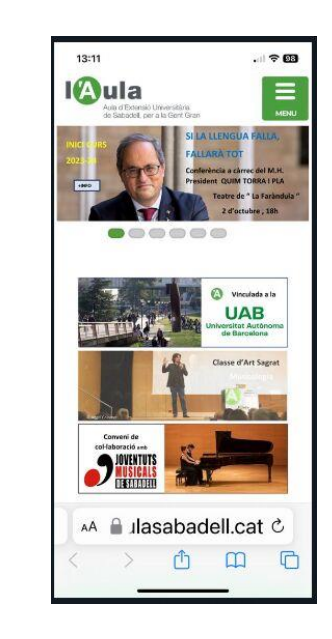

## Pels mòbils "iPhone"

Son els de la casa Apple.

- En el mòbil obrim el navegador "Safari".
- Li demanem que busqui https://www.aulasabadell.cat i cliquem a "Anar".
- Quan s'obra la pàgina per pantalla, cliquem la icona de compartir.
- De les opcions que ofereix escollim "Afegir a pantalla d'inici" i li posem el nom "Aula Universitària" i cliquem perquè quedi.
- o I ja tenim la icona en el mòbil !
- o Si cliquem damunt seu ja hi accedim directes